## **CONFIGURAÇÕES INICIAIS**

É imprescindível que, para a adequada instalação dos referido equipamentos, sejam adotadas as seguintes ações/providências:

- O DVR deve ser instalado, preferencialmente, na porta 2 do switch Intragov (rack principal). Caso não seja possível conectar nesta porta 2 ou mesmo neste switch principal, é importante identificar o cabo de rede com etiqueta que conste a informação de que se trata da ligação do DVR.

- Devido à escassez de endereçamento IP e pontos de redes disponíveis nas escolas, as câmeras deverão estar ligadas diretamente no DVR.

- O DVR deverá ser configurado com IP fixo. As configurações de rede da sua escola para o DVR são:

IP ADM: (informação com o NIT) IP PED: (informação com o NIT) MÁSCARA: (informação com o NIT) GATEWAY: (informação com o NIT) DNS: (informação com o NIT) DNS SECUNDÁRIO: (informação com o NIT)

- O DVR deverá ser conectado, preferencialmente, na rede Administrativa. Caso não seja possível, poderá ser conectado na rede pedagógica, no entanto, vale ressaltar que as máquinas do laboratório de informática terão acesso ao DVR. Neste caso, se algum aluno possuir o usuário e senha, conseguirá ter acesso às imagens e as configurações do DVR.

- O DVR deverá ser configurado com IP fixo. Este IP será disponibilizado pela equipe do CONVIVA SP.

- Fica sob a responsabilidade da Escola (em especial do Diretor(a)) a instalação, o suporte, a manutenção e a garantia desses equipamentos.

- Caso a escola adquira uma solução de alarme, este deverá seguir as mesmas orientações da instalação do DVR, salvo em relação a porta do switch que, se possível, deverá, ser conectado na porta 1 do switch Intragov.

- Após a instalação e configuração do DVR, a escola deverá entrar em contato com a equipe do CONVIVA SP para que o acesso ao DVR seja validado.

- O acesso as imagens das câmeras serão permitidas a partir da rede da própria escola e a partir da equipe do CONVIVA SP.

- No caso de dúvidas a escola deverá entrar em contato com a equipe do CONVIVA SP no telefone 2075-4370.

- Após contato com a equipe CONVIVA SP, se ainda houver dúvidas, o NIT poderá ser acionado.

# CONFIGURAÇÃO DO ESPELHAMENTO

### 1. Conexão

Verifique se o cabo de rede foi devidamente conectado ao DVR.

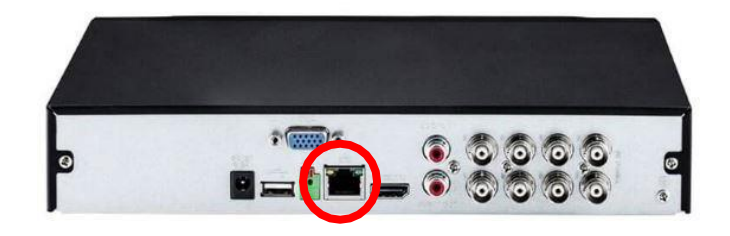

### 2. Acessando o equipamento

Digite o LOGIN e SENHA fornecidos pelo(a) diretor(a) do local.

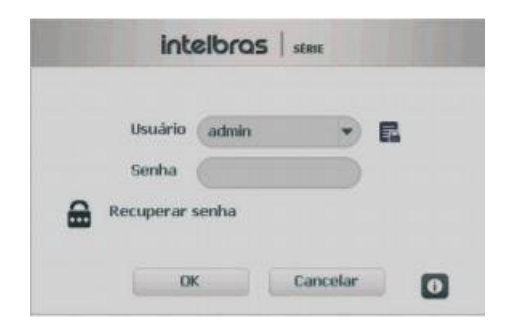

### Menu principal

Após fazer o login, o menu principal do sistema será exibido, conforme a imagem a seguir. Serão exibidas através de ícones as funções de: Operação (Buscar, Backup e Desligar), Info (Sistema, Eventos, Rede e Registro) e de Ajustes (Disp. remoto, Rede, Eventos, Armazenamento e Sistema).

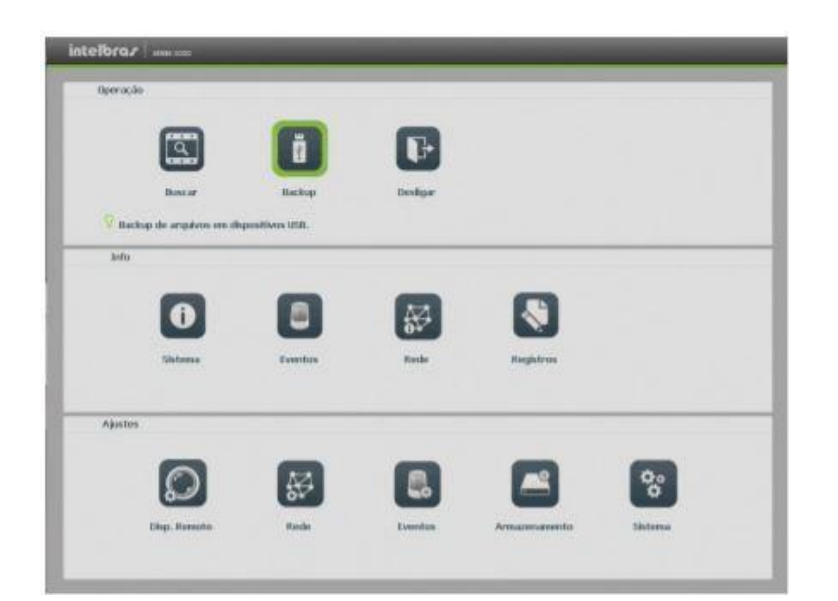

**3. Verificando configuração de IP** No menu principal acesse o ícone REDE.

| 1                            | ŏ               | P        |            |     |
|------------------------------|-----------------|----------|------------|-----|
| Bastar                       | Backup          | Destigar |            |     |
| 😵 Backup the amplitum ore di | qualition that. |          |            |     |
| lefu                         |                 |          |            |     |
|                              |                 |          |            |     |
|                              | -               | 94       |            |     |
| Shfama                       | Eventurs        | Roche    | Hieghtrees |     |
| Ajustos                      | ~               | _        |            |     |
|                              |                 |          |            | 0.0 |
| 600                          | 87              | 60       |            | •   |

3.1 Clique na aba TCP-IP

| Disp. Remoto                        | Rede           | Eve                           | ntos        | Arma     | cervaniento     | Go Gister | H.      |
|-------------------------------------|----------------|-------------------------------|-------------|----------|-----------------|-----------|---------|
| Intelbras Cloud<br>ICP/IP<br>Portas | Mode           | Download LAN<br>Multiplos End | • Principal | [theref] | •               |           |         |
| DDNS                                | in.            | Ethernet1                     |             |          |                 |           |         |
| Sync Time Right                     | Versão<br>MAC  | (BVI<br>(14)a7:00:5e:340      | •           |          | онсе            |           |         |
| Enal                                | End, IP        | 10 . 00                       | . 1 . 173   | D        |                 |           |         |
| 5MP                                 | Mást. Sab-rode | 213                           |             |          | Intelleras DDNS |           |         |
| 802.1x                              | DN5 Primario   | 10 00                         | . 1 . 294   |          |                 |           |         |
| will                                | DNS Secundário | (10) - 1                      | 1 . 246     |          |                 |           |         |
|                                     | 🔲 Auto Ajuste  | 0                             | Kbps        |          |                 |           |         |
|                                     | Padrão         |                               |             |          | Salvar          | Cancelar  | Aplicar |

- > Desabilitar: DHCP
- > Anote: o número do IP
- > Clique em: Salvar

### 4. Acessando interface WEB

Abra o navegador de internet (Internet Explorer, google Chrome).

- Importante: cada fabricante tem um navegador específico, caso não funcione em um, tente no outro!
- Importante: O navegador de Internet deve ser aberto na mesma rede (pedagógica ou administrativa) de acordo onde está instalado o DVR.

|  | 10.109.177.133 |  |
|--|----------------|--|
|--|----------------|--|

> **Digite:** o IP coletado no passo 3.

- **Entre com:** LOGIN e SENHA.
- Clique em: Configurações > Rede> TCP/IP

| Ac                | esso Web Visual | izar Repro | duzir   | Alarme | Configurações |
|-------------------|-----------------|------------|---------|--------|---------------|
| Câmera            | TCP/IP          |            |         |        |               |
| Rede              |                 |            |         |        |               |
| > Intelbras Cloud | Eth             | Eth1       | ~       |        |               |
| > TCP/IP          | Versão          | IPv4       | ~       |        |               |
| > Portas          | MAC             | 58 10 8c 5 | 5 db 8d |        |               |
| > DDNS            | WHC .           |            | DU00    |        |               |
| > Filtro IP       | MODO            | Estatico   | DHCP    |        |               |
| > E-mail          | End. IP         | 10 107     | 51 Z    |        |               |
| > FTP             | Másc. Sub-rede  | 255 255 2  | 255 224 |        |               |
| > UPnP            | Gateway         | 10 107     | 51 1    |        |               |
| > SNMP            | DNS Primário    | 10 17      | 16 4    |        |               |
| Evento            | DNS Secundário  | 10 17 .    | 16 5    |        |               |
| Armazenamento     |                 | Salvar     | Atual   | izar   | Padrão        |
| Sistema           |                 | Jaivai     |         |        | raulao        |

### 4.1. Espelhando o videomonitoramento

- > Mantenha: o DHCP desabilitado.
- > Digite: o IP, Máscara, e DNSs informados na planilha enviada pela Vanessa.
- **Clique em:** Salvar.

### 4.2. Testando

- > **Digite:** o novo IP no navegador.
- **Entre:** LOGIN e SENHA.
- Espelhamento concluído.

### 5. Alterando senha

> Clique em: configurações >sistema > conta

| intelbro r        | Anna Web   |            | ·          | ~           | ~             |       |                |
|-------------------|------------|------------|------------|-------------|---------------|-------|----------------|
| Interorer         | Acesso web | Visualizar | Reproduzir | Alarme      | Configurações | Info  | Fazer logoff   |
| Câmera            | Cont       | 1          |            |             |               |       |                |
|                   |            |            | _          |             |               | _     |                |
| Rede              | ι          | Jsuário    | Grupo      |             |               |       |                |
| Evento            |            | ID         |            | Usuário     |               | Grupo | Memo Modificar |
| Armazenamento     |            | 1          |            | admin       |               | admin | 2.00           |
|                   |            | 2          |            | default     |               | user  | 2              |
| > Geral           |            | 3          |            | nilson      |               | admin | 2              |
| > Tela            |            | 4          |            | coordenador |               | user  | 2              |
| > Matriz de Vídeo |            | 5          |            | secretaria  |               | user  | 2              |
| > PTZ             |            | 6          |            | rmt         |               | admin |                |
| > Alerta Sonoro   |            |            |            |             |               |       |                |
| > Conta           |            |            |            |             |               |       |                |
| > Automanutenção  | Adici      | ionar      |            |             |               |       |                |
| > Config Backup   |            |            |            |             |               |       |                |
| > Padrão          |            |            |            |             |               |       |                |
| > Atualização     |            |            |            |             |               |       |                |
|                   |            |            |            |             |               |       |                |
|                   |            |            |            |             |               |       |                |
|                   |            |            |            |             |               |       |                |
|                   |            |            |            |             |               |       |                |

- Selecione: uma conta
  Clique em: modificar
  Marque: modificar senha
  Digite: digite a nova senha (coloque a senha da planilha)
  Clique em: salvar

| odificar                                                                                                    |                                                                             |                                                                                                    |                                  |
|----------------------------------------------------------------------------------------------------|-----------------------------------------------------------------------------|----------------------------------------------------------------------------------------------------|----------------------------------|
| Heuário                                                                                                    | admin                                                                       | ~                                                                                                    |                                  |
| Orma                                                                                                    | - deste                                                                     |                                                                                                    |                                  |
| Grupo                                                                                                    | admin                                                                       | v                                                                                                    |                                  |
| Memo                                                                                                    |                                                                             |                                                                                                    |                                  |
| Modificar senha                                                                                                    |                                                                             |                                                                                                    |                                  |
| Serina anaga                                                                                                    |                                                                             |                                                                                                    |                                  |
| Nova senha                                                                                                    |                                                                             |                                                                                                    |                                  |
|                                                                                                    | Baixo Normal Alto                                                           |                                                                                                    |                                  |
| Confirmar                                                                                                    |                                                                             |                                                                                                    |                                  |
| Pergunta 1                                                                                                    | Qual é o seu animal d                                                       | e estimação favorito? 🗸 🗸                                                                                                    |                                  |
| Resposta 1                                                                                                    |                                                                             |                                                                                                    |                                  |
| Pergunta 2                                                                                                    | Qual é o modelo do se                                                       | eu primeiro carro?                                                                                                    |                                  |
| r orgunia z                                                                                                    |                                                                             |                                                                                                    |                                  |
|                                                                                                    |                                                                             |                                                                                                    |                                  |
| Resposta 2                                                                                                    |                                                                             |                                                                                                    |                                  |
| Resposta 2<br>Autoridade                                                                                                    |                                                                             |                                                                                                    |                                  |
| Resposta 2<br>Autoridade<br>Sistema                                                                                                    | Reproduzir                                                                  | Visualizar                                                                                                    |                                  |
| Resposta 2<br>Autoridade<br>Sistema<br>(Todos                                                                                                    | Reproduzir                                                                  | Visualizar                                                                                                    |                                  |
| Resposta 2<br>Autoridade<br>Sistema<br>Todos<br>Conta                                                                                                    | Reproduzir<br>✓ Sistema                                                     | Visualizar<br>✓ Desconectar Usuário                                                                                                    | ✓ Padrão                         |
| Resposta 2<br>Autoridade<br>Sistema<br>Todos<br>Conta<br>PTZ                                                                                              | Reproduzir<br>Sistema<br>Info<br>fung azenamento                            | Visualizar<br>✓ Desconectar Usuário<br>✓ Controlar DVR<br>✓ Evento                                                                                                    | ✓ Padrão<br>✓ Backup<br>✓ Backup |
| Resposta 2<br>Autoridade<br>Sistema<br>Todos<br>Conta<br>PTZ<br>Ajustar Imagem<br>Câmera                                                                  | Reproduzir<br>Sistema<br>Info<br>Armazenamento                              | Visualizar<br>Visualizar<br>Visua | ✓ Padrão<br>✓ Backup<br>✓ Rede   |
| Resposta 2<br>Autoridade<br>Sistema<br><sup>7</sup> Todos<br><sup>7</sup> Conta<br><sup>7</sup> PTZ<br><sup>7</sup> Ajustar Imagem<br><sup>7</sup> Câmera | Reproduzir<br>Sistema<br>Info<br>Armazenamento<br>Limpar Registro           | Visualizar<br>✓ Desconectar Usuário<br>✓ Controlar DVR<br>✓ Evento<br>✓ Desligar                                                                                                    | ✓ Padrão<br>✓ Backup<br>✓ Rede   |
| Resposta 2<br>Autoridade<br>Sistema<br>7 Todos<br>2 Conta<br>7 PTZ<br>2 Ajustar Imagem<br>2 Câmera                                                        | Reproduzir<br>♥ Sistema<br>♥ Info<br>♥ Armazenamento<br>♥ Limpar Registro   | Visualizar<br>✓ Desconectar Usuário<br>✓ Controlar DVR<br>✓ Evento<br>✓ Desligar                                                                                                    | ✓ Padrão<br>✓ Backup<br>✓ Rede   |
| Resposta 2<br>Autoridade<br>Sistema<br>Codos<br>Conta<br>PTZ<br>Câmera                                                                                    | Reproduzir<br>✓ Sistema<br>✓ Info<br>✓ Armazenamento<br>✓ Limpar Registro   | Visualizar<br>✓ Desconectar Usuário<br>✓ Controlar DVR<br>✓ Evento<br>✓ Desligar                                                                                                    | ✓ Padrão<br>✓ Backup<br>✓ Rede   |
| Resposta 2<br>Autoridade<br>Sistema<br>Codos<br>Conta<br>PTZ<br>Ajustar Imagem<br>Câmera                                                                  | Reproduzir<br>✓ Sistema<br>✓ Info<br>✓ Armazenamento<br>✓ Limpar Registro   | Visualizar<br>✓ Desconectar Usuário<br>✓ Controlar DVR<br>✓ Evento<br>✓ Desligar                                                                                                    | ✓ Padrão<br>✓ Backup<br>✓ Rede   |
| Resposta 2<br>Autoridade<br>Sistema<br>Zodos<br>Conta<br>PTZ<br>Ajustar Imagem<br>Câmera                                                                  | Reproduzir<br>Sistema<br>Info<br>Armazenamento<br>Limpar Registro           | Visualizar<br>✓ Desconectar Usuário<br>✓ Controlar DVR<br>✓ Evento<br>✓ Destigar                                                                                                    | ✓ Padrão<br>✓ Backup<br>✓ Rede   |
| Resposta 2<br>Autoridade<br>Sistema<br>Todos<br>Conta<br>PTZ<br>'Ajustar Imagem<br>'Câmera                                                                | Reproduzir<br>Sistema<br>Info<br>Armazenamento<br>Limpar Registro<br>Salvar | Visualizar<br>✓ Desconectar Usuário<br>✓ Controlar DVR<br>✓ Evento<br>✓ Destigar<br>Cancelar                                                                                                    | ✓ Padrão<br>✓ Backup<br>✓ Rede   |

Equipes CONVIVA SP / DETEC